#### 1. Visit www.nhcc.edu/apply, then click Apply Today on the right

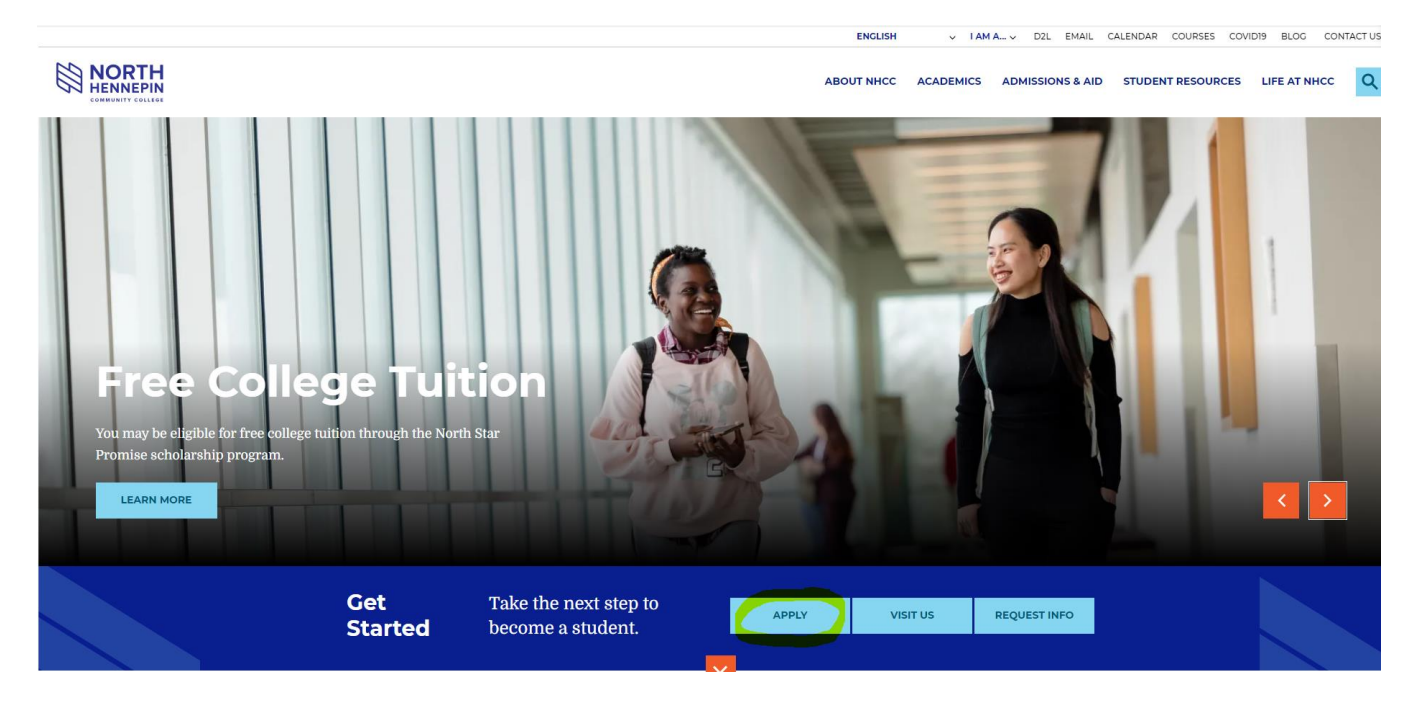

### 2. Click on Step 1: Submit an Application

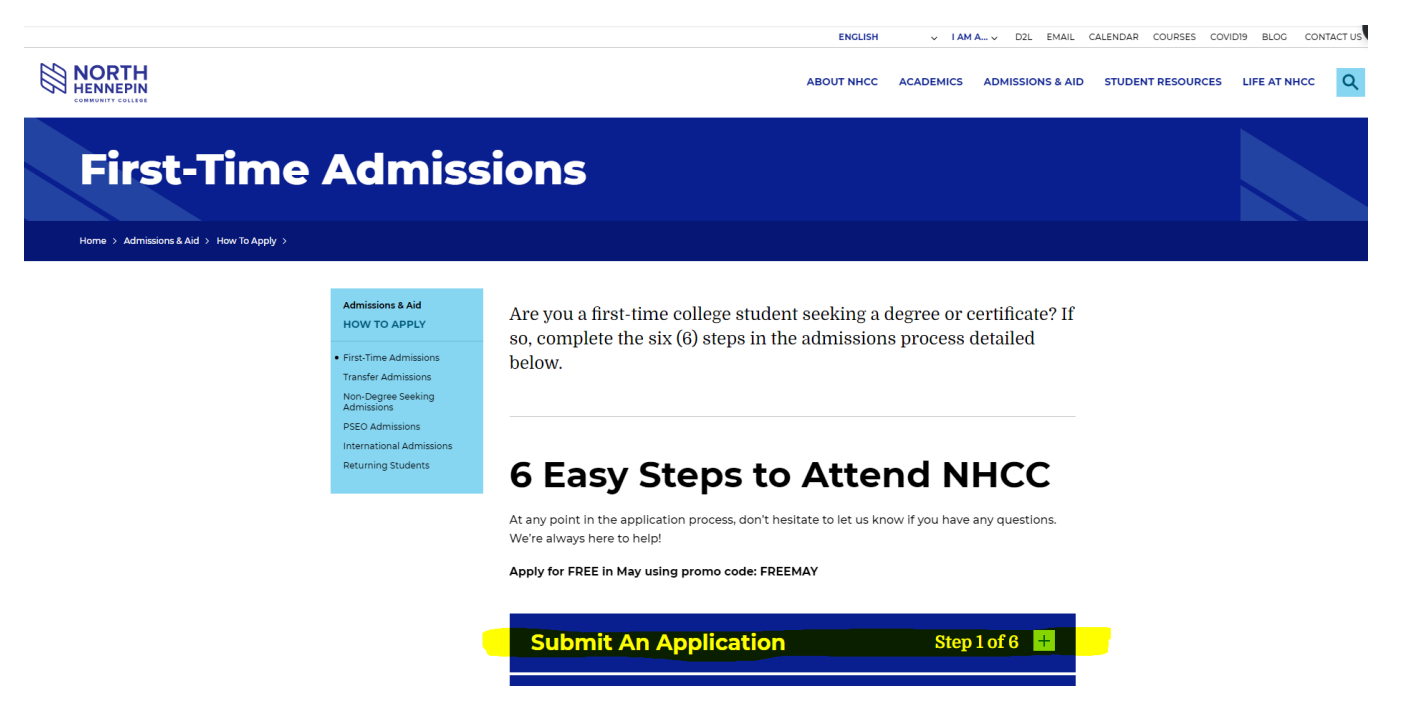

3. Click Apply Online

# **6 Easy Steps to Attend NHCC**

At any point in the application process, don't hesitate to let us know if you have any questions. We're always here to help!

Apply for FREE in May using promo code: FREEMAY

| Submit An Application                                                                                                    | Step 1 of 6 📃 |
|----------------------------------------------------------------------------------------------------|---------------|
| Start by submitting your online application.           APPLY ONLINE           Have you previously applied to or attended NHCC? |               |
| <ul> <li>Fill out a Student Record Update Form instead of reapplying</li> </ul>                                                |               |

## 4. Click Create StarID

| Online Application                                                                                                    |
|----------------------------------------------------------------------------------------------------|
| NORTH<br>HENNEPIN<br>COMMUNITY COLLEGE                                                                                                    |
| Welcome to the Online Application<br>To begin your Online Application please log in using your StarID.<br>New to StarID? Continue by selecting the "Create StarID" button below.                                                                                                    |
| Login with existing StarID     Create your StarID       Login     Create StarID                                                                                                    |
| What is a StarID?<br>The StarID is a username with the goal of replacing your many login IDs with one ID, one password, everywhere. Once you activate it, you can use your StarID and password anywhere that accepts StarID. It is unique across Minnesota Stat                                                                                                    |
| you can use it at more than one school. Change your password in one place — stand.minnstate.edu — and it will change everywhere. Private/Confidential Information Collection Notification                                                                                                    |
| PLEASE NOTE: The college/university is asking you to provide information that includes private and/or confidential information under state and federal law. The college/university is asking for this information in order to process your applicati You agree to provide the college/university with your data, and the college/university agrees to process your application.                                                                                     |
| The college/university will use your data for the following purposes: 1) to process your application; 2) to follow up on your progress completing the application; 3) for internal business purposes as allowed by law; and not for any other purpose unless required by law or college/university policy. The college/university may retain your data in accordance with an applicable records retention obligation or other legal obligation, or at your request. |
| You have the right to ask for corrections to your data as set forth in Minneenta Statutes & 13.04. Subd. 3. You have the right to avail yourself of the dissuite procedures set forth in Minneenta Statutes & 13.08 concerning your data. If you have                                                                                                    |

5. Enter first and last name (using proper capitalization), email address, create a password using the listed criteria, and check the acknowledgement box at the bottom

| Create StarID                                                                                                    |  |
|----------------------------------------------------------------------------------------------------|--|
| * First Name * Last Name                                                                                                    |  |
| Enter an email address specifically created for your use and that you check most often since you will receive email messages from the Minnesota State Colleges and Universities system containing important information regarding your application status.                                                                                                    |  |
| * Email Address * Re-enter Email Address                                                                                                    |  |
| The password complexity requirement associated with the StarID complies with the Minnesota State Colleges and Universities password security guideline. Passwords must meet or exceed these criteria:         • Changed at least every 180 days.         • Must be at least 8 characters inong.         • Use at least 3 of these types of characters: uppercase, lowercase, numbers, special characters.         • May not contain your first name or last name if they are longer than 2 characters.         • Special characters include characters like these: 1@#\$%^&*(0_+*=-`\G]\u00ed_** |  |
| * Password * Re-enter Password                                                                                                    |  |
| I acknowledge that I am subject to the terms of access and use as defined in Board Policy 5.22 Acceptable Use of Computers and Information Technology Resources.                                                                                                    |  |
| ← Back Get my StariD                                                                                                    |  |

- 6. Write down your StarID that has been generated for you (as well as your password), you'll need these both to log into our systems later on. Your StarID will be composed of 2 letters, 4 numbers, 2 letters, it will be in this format: ab1324cd.
- 7. The next screen should have your first and last name, as well as email address, already entered You will have to enter your middle name, however. Then click Next.

| Personal     2 Citizenship     3 Contact     4 Education     6 Contidential     6 Major     7 Additional     8 Review |                                    |                      |                                                                         |  |  |  |
|----------------------------------------------------------------------------------------------------|------------------------------------|----------------------|-------------------------------------------------------------------------|--|--|--|
| Personal - Legal Name and Email Address                                                                               |                                    |                      |                                                                         |  |  |  |
| Enter your name as it appears on y                                                                                    | our U.S. Social Security card or p | assport.             |                                                                         |  |  |  |
| <ul> <li>First Name</li> <li>.</li> <li>Enter an amail address specifica</li> </ul>                                   | Middle Name                        | * Last Name          | Name Suffix (Jr. sr IIII)                                               |  |  |  |
| information regarding your applic                                                                                     | cation status.                     |                      | mossages non miningen entre conges and enversiones containing important |  |  |  |
| ♣ Email Address                                                                                                    |                                    |                      |                                                                         |  |  |  |
| + Add a Former Name                                                                                                   | ·                                  | Add a Preferred Name | Next                                                                    |  |  |  |

8. If you have and know your SSN, enter that (otherwise, leave blank). Enter your DOB in the mm/dd/yyyy format. Then click Next.

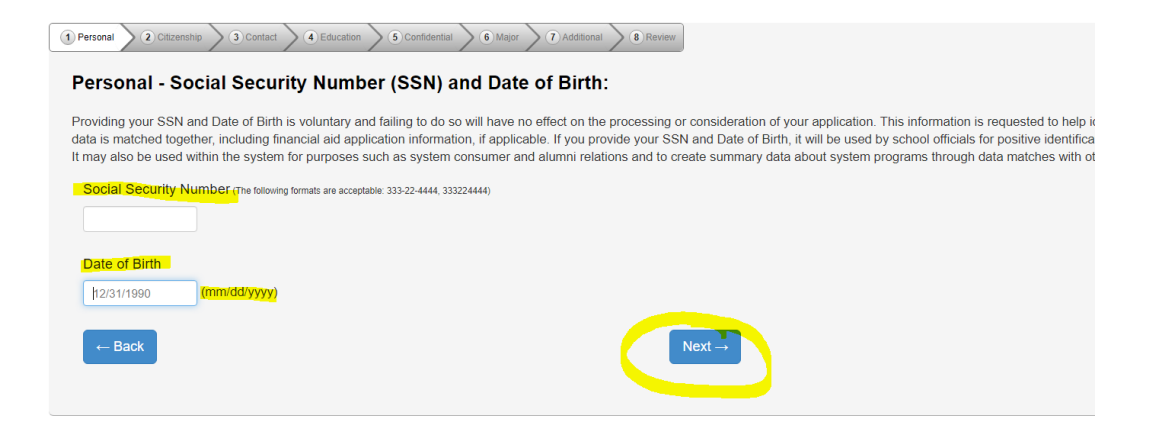

9. You can feel free to enter a veteran status. Otherwise, leave blank. Click Next.

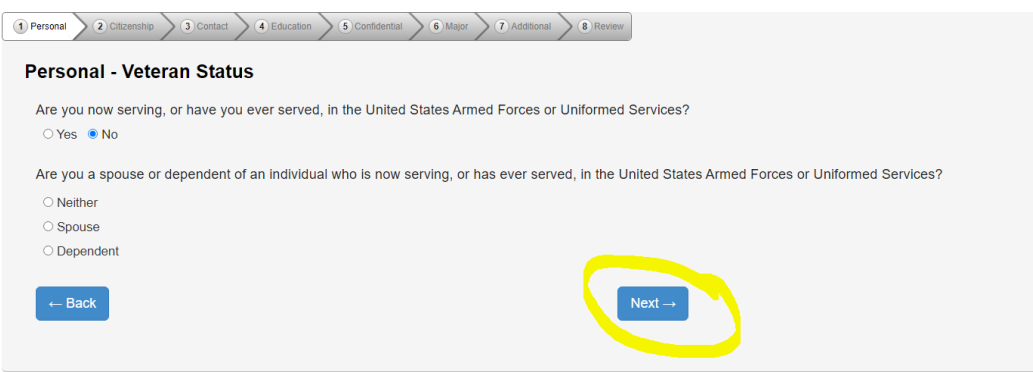

**10.** Enter parent education information. Select unknown if status is not known. Click continue to citizenship.

| The following information will help minnesota State Col                              | eges and Universities evaluate student recruitment and retention policies; it will not be used as a basis for admissi |
|--------------------------------------------------------------------------------------|----------------------------------------------------------------------------------------------------|
| nat is the highest level of education for your parent(s)/gu                          | ardian(s)?                                                                                                    |
| ase respond for the parent(s), adoptive parent(s) who raised                         | you.                                                                                                    |
| First Parent/Guardian                                                                | Second Parent/Guardian                                                                                                |
| ○ No high school diploma                                                             | ○ No high school diploma                                                                                              |
| ○ High school diploma                                                                | ○ High school diploma                                                                                                 |
|                                                                                      |                                                                                                    |
| ○ Some college                                                                       | ○ Some college                                                                                                    |
| ○ Some college<br>○ Two-year college degree/diploma                                  | <ul> <li>Some college</li> <li>Two-year college degree/diploma</li> </ul>                                             |
| ○ Some college<br>○ Two-year college degree/diploma<br>○ Bachelor's degree or higher | Some college     Two-year college degree/diploma     Bachelor's degree or higher                                      |

11. Enter your citizenship status. Please note that if you select other, you will see options for refugee/asylee, resident alien (permanent resident), temporary

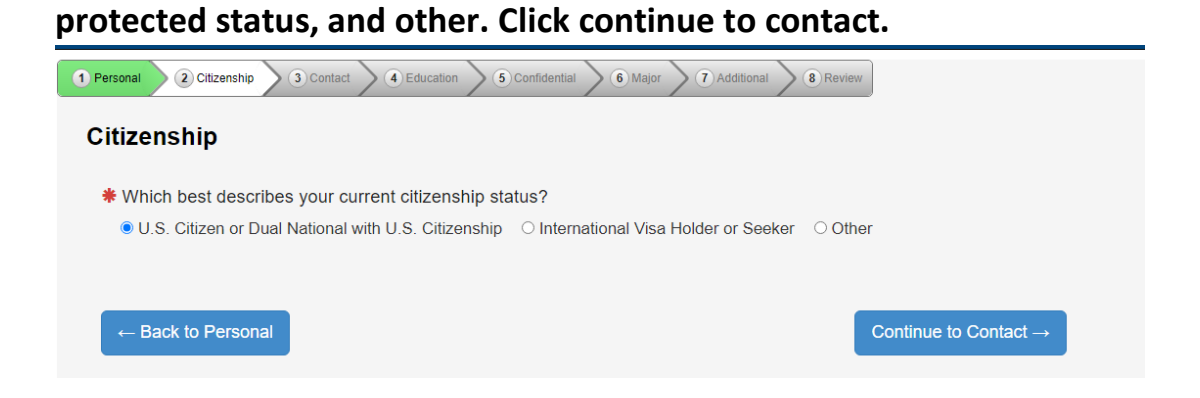

12. You are a resident if you have lived in Minnesota for at least 1 year. Once you click yes, you can enter roughly how many years you have lived in the state.

| 1 Personal 2 Citizenship 3 Contact 4 Education | 5 Confidential 6 Major | Additional | BReview            |
|------------------------------------------------|------------------------|------------|--------------------|
| Contact - Residency                            |                        |            |                    |
| # Are you a resident of Minnesota?             |                        |            |                    |
| ● Yes ○ No                                     |                        |            |                    |
| # How long have you lived in this state?       |                        |            |                    |
| 30 Years                                       | 8                      | Months     |                    |
| ← Return to Citizenship                        |                        |            | Next $\rightarrow$ |

13. Select Permanent Address and click Add.

| 1 Perso | onal 2 Citizenship 3 Contact 4 Education                                     | 5 Confidential 6 Major 7 Additional 8 Review         |                            |
|---------|------------------------------------------------------------------------------|------------------------------------------------------|----------------------------|
| Co      | ntact - Address                                                              |                                                      |                            |
| 0       | If you supply more than one address, please se                               | elect which address you would prefer to receive mail | at by clicking the radio t |
| *       | Entry of at least one address is required.<br><mark>Permanent Address</mark> | Add                                                  |                            |
| 0       | _ocal Address                                                                | Add                                                  |                            |
| 0       | nternational Address                                                         | Add                                                  |                            |
|         | — Back                                                                       |                                                      | Next →                     |

Enter your address and click Add Permanent Address

| ontact - Permanent        | Address    |           |                |          |   |
|---------------------------|------------|-----------|----------------|----------|---|
| ease supply your address. |            |           |                |          |   |
| Country                   |            |           |                |          |   |
| United States             |            |           |                |          |   |
| Address Line 1            |            |           | Address Line 2 |          |   |
| 7411 85th Ave N           |            |           |                |          |   |
| ♣ City                    |            | ♣ State   |                | County   |   |
| Brooklyn Park             |            | Minnesota | ~              | Hennepin | ~ |
| ✤ Zip Code                | Zip Suffix |           |                |          |   |
| 55445                     |            |           |                |          |   |

If a box pops up that says Use Suggested Address, click that. Once your address is entered under Permanent Address, click Next.

| 1 Personal 2 Citizenship 3 Contact 4 Education 5 Cont | nfidential (6) Major (7) Additional (8) Review                              |
|-------------------------------------------------------|-----------------------------------------------------------------------------|
| Contact - Address                                     |                                                                             |
| If you supply more than one address, please select w  | which address you would prefer to receive mail at by clicking the radio but |
| ✤ Entry of at least one address is required.          |                                                                             |
| Permanent Address                                     | Edit Delete                                                                 |
| 7411 85th Ave N<br>Brooklyn Park, MN 55445 Hennepin   |                                                                             |
| ⊖ Local Address                                       | Add                                                                         |
| ○ International Address                               | Add                                                                         |
| ← Back                                                | Next→                                                                       |

14. Enter your home phone and/or mobile (cell) phone number. Click Continue to Education.

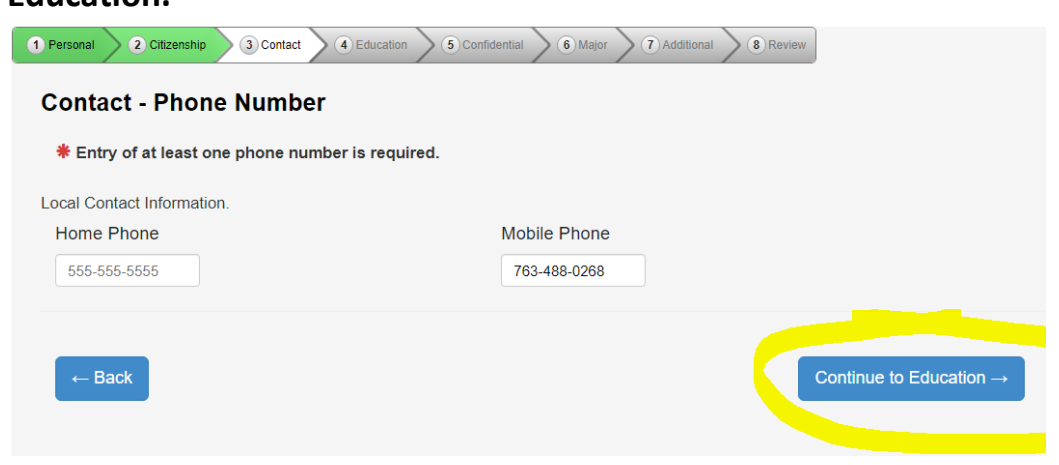

15. Answer yes or no to are you currently a high school student. Click Next.

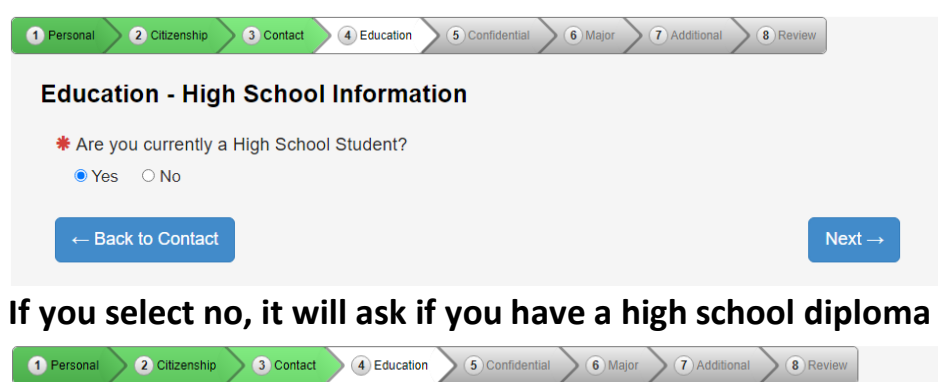

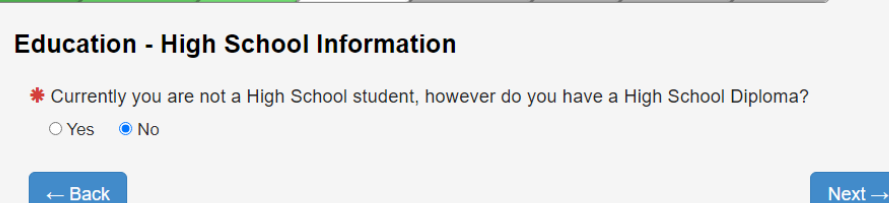

If you select no, it will ask if you have a GED. Click yes and enter completion information.

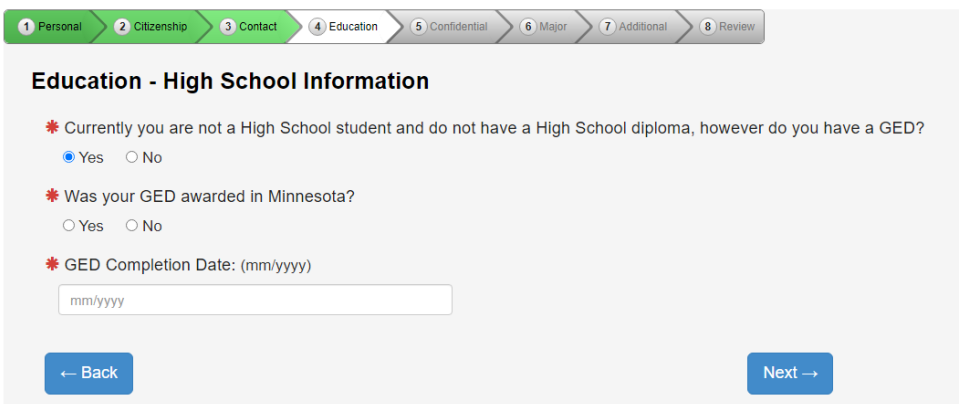

If you select yes, enter high school graduation information, following the mm/yyyy date format. You will also need to enter a GPA. If you do not know your high school final GPA, please enter zero. Click next.

| 1 Personal 2 Citizenship 3 Contact 4 Education 5 Cont                                                                | ndeental 6 Major 2 () Additional 6 (Review                                                                                                    |
|----------------------------------------------------------------------------------------------------|----------------------------------------------------------------------------------------------------|
| Education - High School Attended:                                                                                    |                                                                                                    |
| Important Note: Graduates of high schools that are in that it is regionally accredited or recognized by the state    | not regionally accredited or recognized by the state may not be eligible for admission or for federal student financial aid. Inclu<br>e.                      |
| High School State:                                                                                                   |                                                                                                    |
| Minnesota 🗸                                                                                                    |                                                                                                    |
| High School:                                                                                                    |                                                                                                    |
| Please select 🗸                                                                                                    |                                                                                                    |
| Graduation or GED Date: (mm/yyyy)                                                                                    |                                                                                                    |
| mm/yyyy                                                                                                    |                                                                                                    |
| Provide your cumulative high school grade point average (0). You may be asked to provide an official high school tra | (GPA) as it would be reported on your high school transcript. If you do not have or know your high school GPA, enter zero<br>anscript to verify reported GPA. |
| High School Grade Point Average:                                                                                     |                                                                                                    |
|                                                                                                    |                                                                                                    |
|                                                                                                    |                                                                                                    |
| ← Back                                                                                                    | Next →                                                                                                    |
|                                                                                                    |                                                                                                    |

16. Skip the 3 pages of high school preparation standards. Do not fill in any boxes and click Next through those 3 pages.

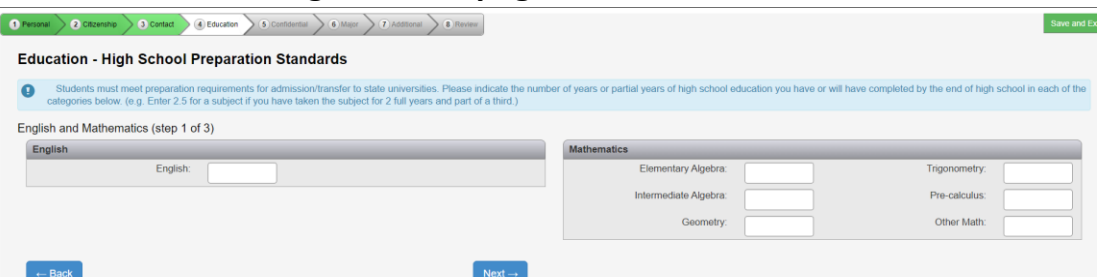

17. If you have previously attended another college or university, click Add Institution.

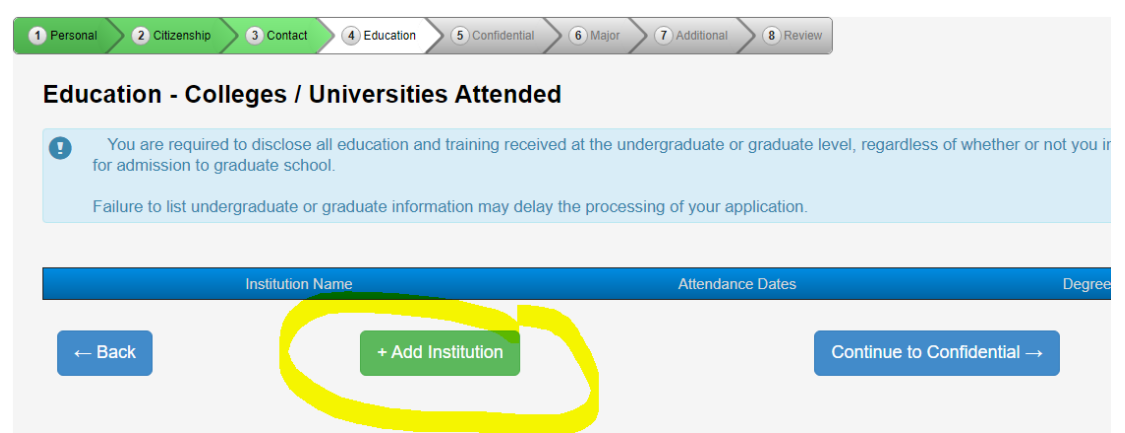

Search the state your college/university was in, then you see a drop down of colleges. Select your college/university, enter start/end dates using mm/yyyy format, and select degree earned. There will be options for non-degree seeking, not applicable, unknown, certificate, etc. Click add institution. Once all colleges/universities are added, click continue to confidential.

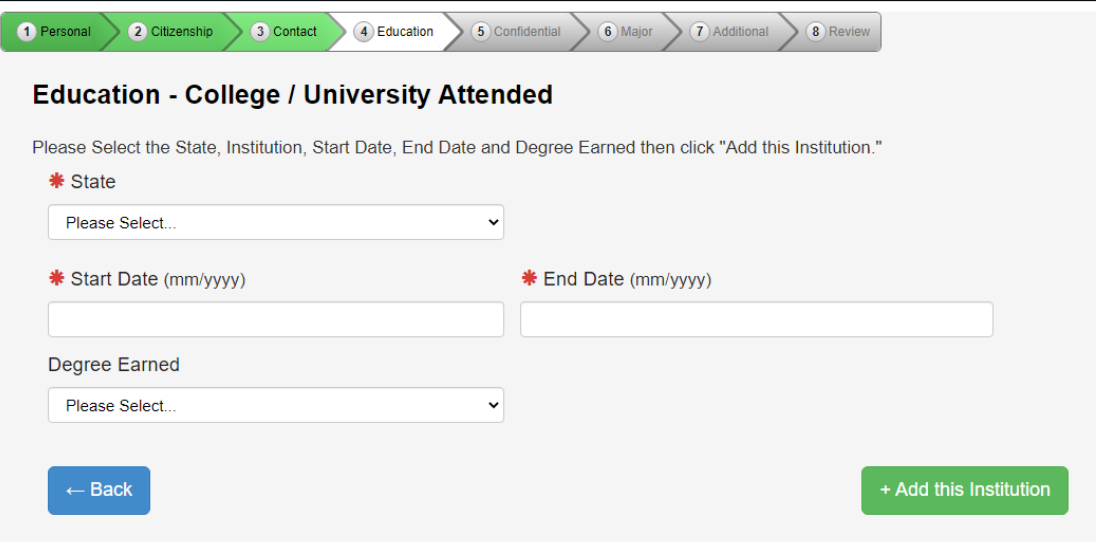

# 18. Enter your demographics then click Continue to Major

| `                   | fidential Domo                                                                           |                                                                                                    |                                 |
|---------------------|------------------------------------------------------------------------------------------|----------------------------------------------------------------------------------------------------|---------------------------------|
| .01                 | indentiai - Demoş                                                                        |                                                                                                    |                                 |
| Δ                   | Changes to information                                                                   | on this screen may also be done on the eServices site.                                                                                                |                                 |
| Ð                   | Providing the following of                                                               | onfidential demographic information is voluntary; il will not be used as a basis for admission. Minnesota State Colleges and U                        | niversities will use this data  |
| ex s<br>ex s        | shown on your official doo<br>hown on your official docun                                | uments<br>ents is the sex listed on birth certificate, driver's license, passport, or other official document.                                        |                                 |
| OF                  | emale                                                                                    |                                                                                                    |                                 |
| 0 N                 | lale                                                                                     |                                                                                                    |                                 |
| 00                  | ther                                                                                     |                                                                                                    |                                 |
| /hat<br>end<br>(Ple | is your gender identity?<br>er identity is a person's inne<br>ase select all that apply) | rmost concept of self as feminine, masculine, neither, or a combination - how individuals perceive themselves. One's gender in                        | dentity may or may not be       |
|                     | agender                                                                                  |                                                                                                    |                                 |
|                     | genderqueer or gender flu                                                                | d                                                                                                    |                                 |
|                     | man                                                                                      |                                                                                                    |                                 |
|                     | non-binary or non-conform                                                                | ing                                                                                                    |                                 |
|                     | trans                                                                                    |                                                                                                    |                                 |
|                     | two spirit                                                                               |                                                                                                    |                                 |
|                     | woman                                                                                    |                                                                                                    |                                 |
|                     | additional gender identity                                                               | Specify here                                                                                                    |                                 |
|                     | prefer not to disclose                                                                   |                                                                                                    |                                 |
| re y<br>per         | ou of Middle Eastern or N<br>son of Algerian, Egyptian, Ir                               | lorth African descent?<br>aqi, Israeli, Lebanese, Moroccan, Palestinian, Syrian, or other Middle Eastern or North African culture, regardless of race |                                 |
| O N                 | lo                                                                                       | O Yes                                                                                                    |                                 |
| re y<br>per         | ou Hispanic or Latino?<br>son of Cuban, Mexican, Chi                                     | cano, Puerlo Rican, South or Central American, or other Spanish culture, regardless of race                                                           |                                 |
| 0 N                 | lo                                                                                       | O Yes                                                                                                    |                                 |
| ace<br>(Ple         | or Ethnic Background:<br>ase select all that apply)                                      |                                                                                                    |                                 |
| - <b> </b><br>      | American Indian or Alaska<br>A person having origins in ar                               | Native<br>y of the original peoples of North, Central, or South America and who maintains tribal affiliation or community attachment                  |                                 |
| - A<br>- A          | Asian<br>A person having origins in ar                                                   | y of the original peoples of the Far East, Southeast Asia, or the Indian subcontinent                                                                 |                                 |
| - E<br>/            | Black or African American<br>A person having origins in ar                               | iy of the black racial groups of Africa or the Caribbean                                                                                              |                                 |
|                     | lative Hawaiian/Other Pac<br>A person having origins in ar                               | ific Islander<br>ıy of the original peoples of Hawaii, Guam, Samoa, or other Pacific Islands                                                          |                                 |
| • V<br>4            | White<br>A person having origins in ar                                                   | y of the original peoples of Europe, the Middle East, or North Africa                                                                                 |                                 |
|                     | - Back to Education                                                                      |                                                                                                    | Continue to Major $\rightarrow$ |
| <b>.</b>            | services minnstate edu/ad                                                                | m/nublic/secure/undergradAppElow/appEntry?execution=e1s35#                                                                                            |                                 |

19. Select the semester you will be starting the course, then click Next

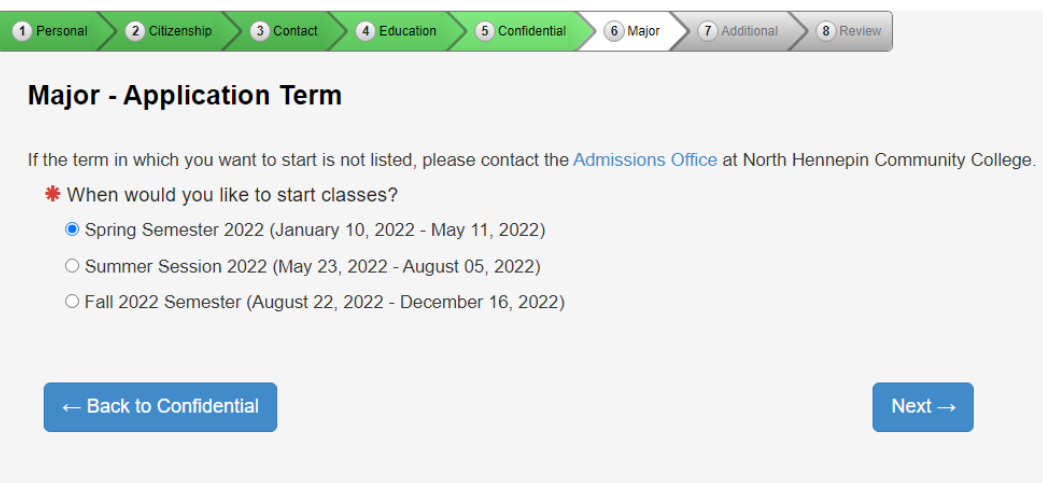

20. Select complete courses, but not a degree, and then part-time student. Click Next

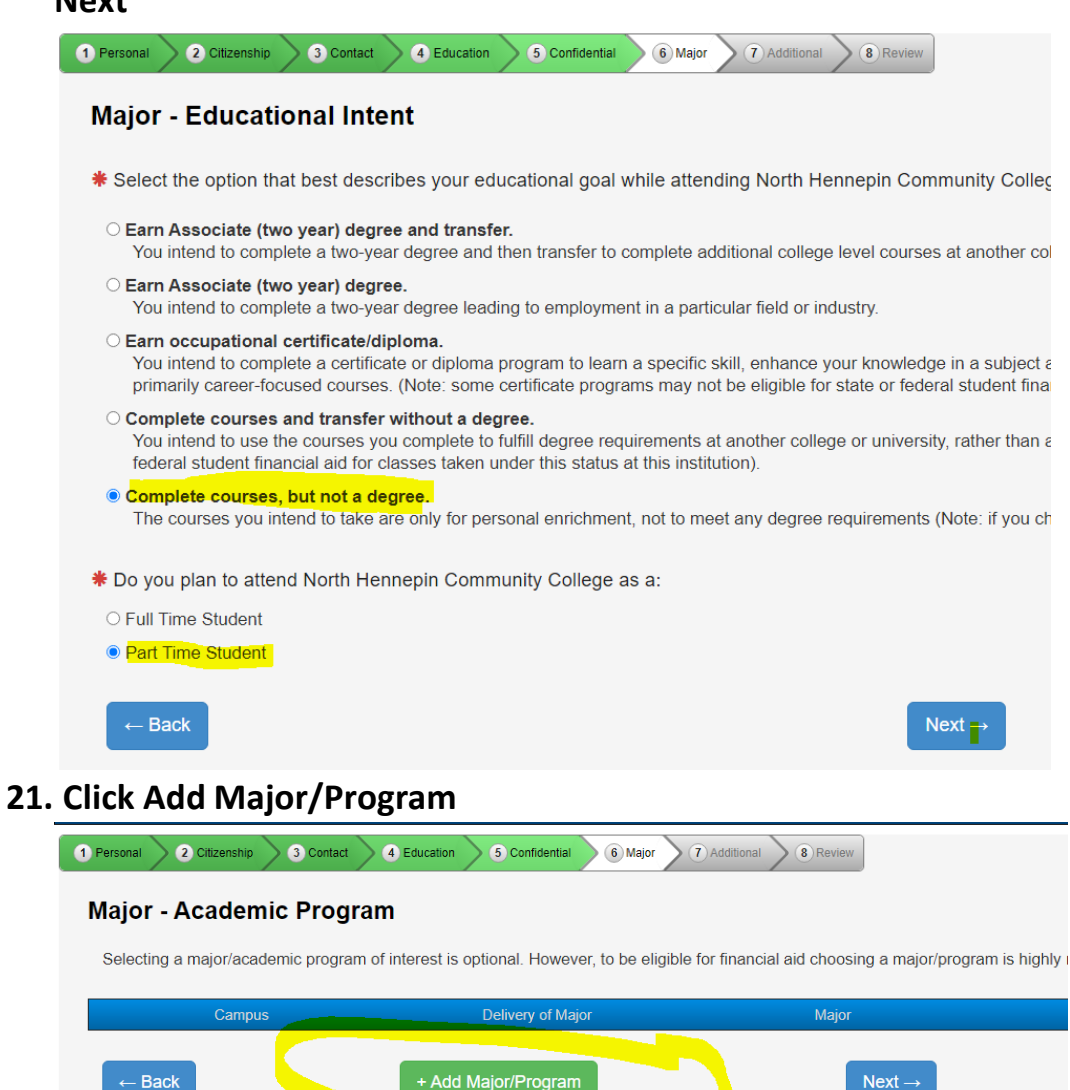

Select on campus, not seeking degree, not seeking degree. Click Add Major, then click Next once that choice has been added

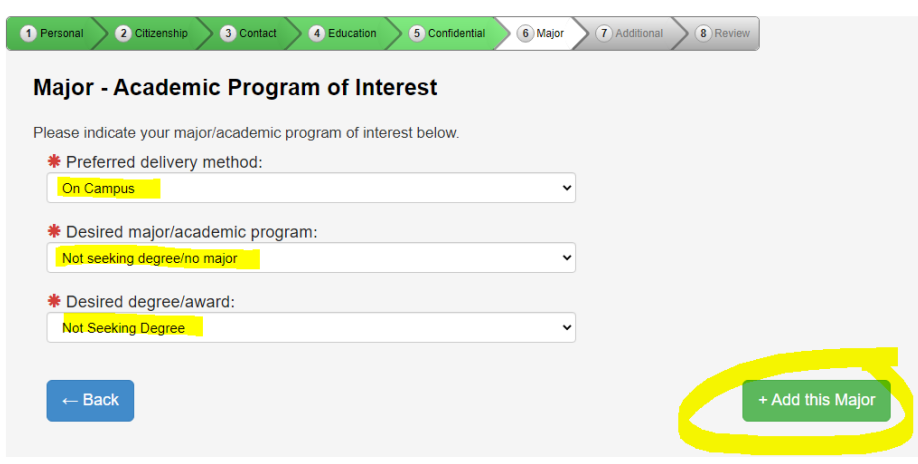

22. For application campus, select Brooklyn Park Campus. Click next.

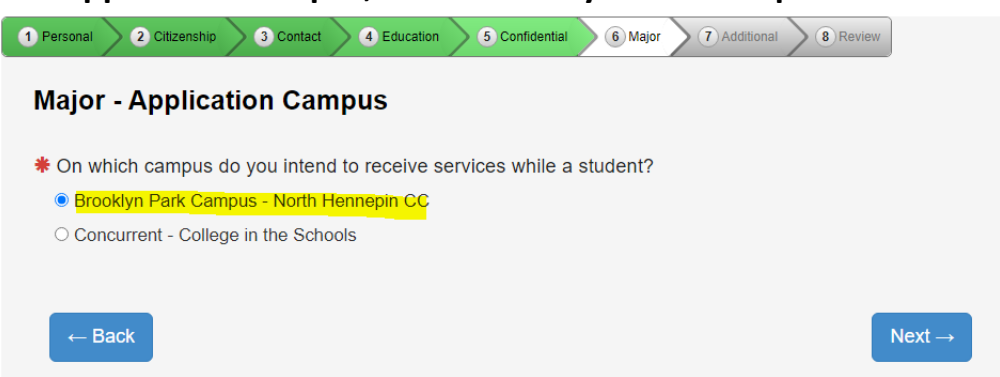

23. If you have never attended NHCC before, select no when it asks if you've attended before. If you are a returning student, you won't need to submit a new application. Click continue to additional.

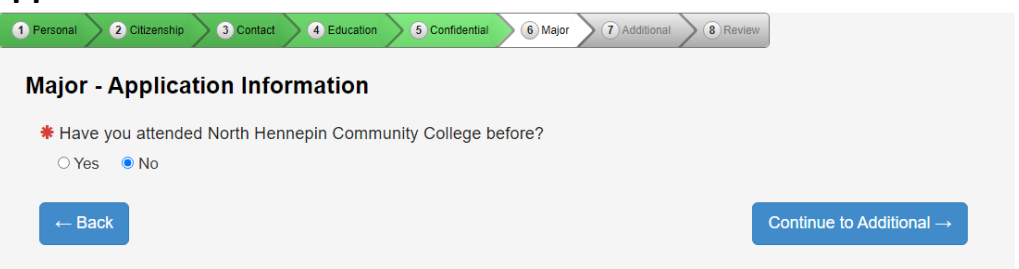

24. Skip the additional application questions, click continue to review application.

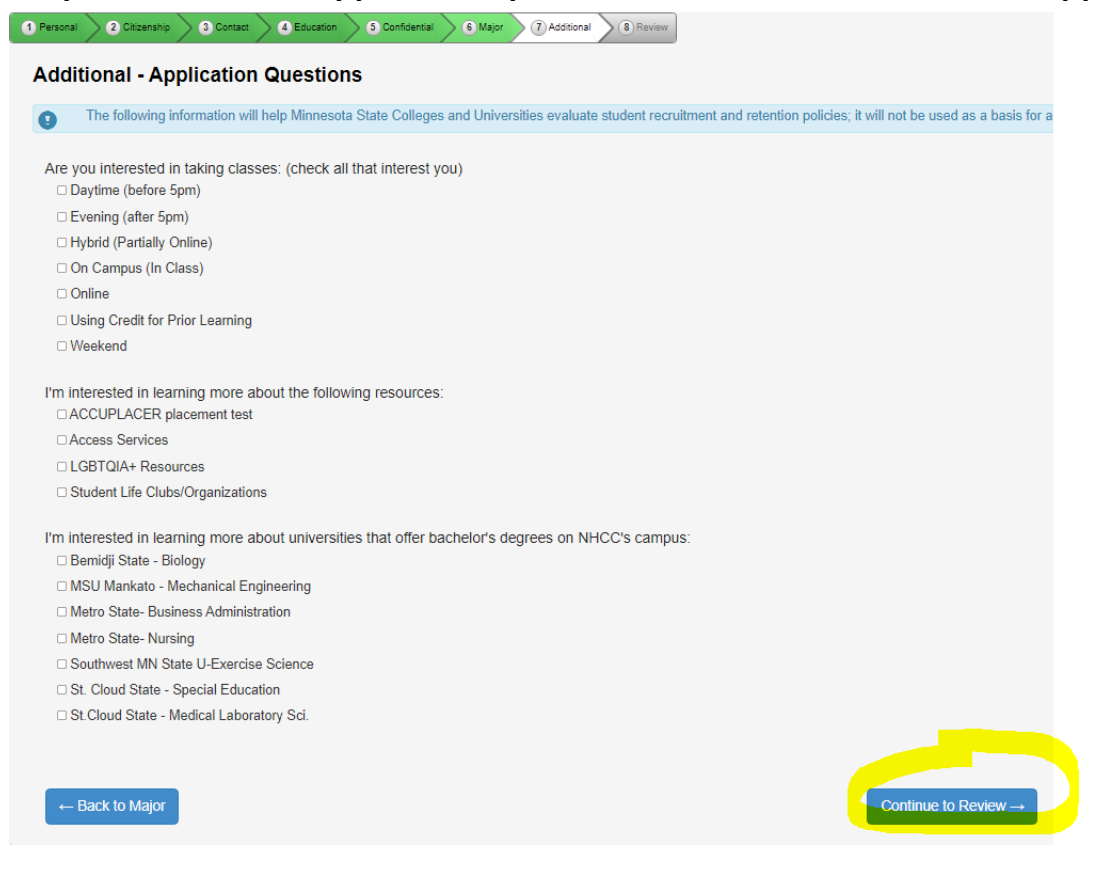

25. On the next page, it will show you all of your responses. Review for accuracy. Scroll all the way down to the bottom and click continue to submit application.

|              | Legal Name:<br>Former Name:                                     |                        | Candics Joy Barbile  |                                                 |                     |
|--------------|-----------------------------------------------------------------|------------------------|----------------------|-------------------------------------------------|---------------------|
|              |                                                                 |                        |                      |                                                 |                     |
|              | Email Address                                                   |                        | chariele (gritec adu |                                                 |                     |
|              | Veteran Status                                                  |                        |                      |                                                 |                     |
|              | Served in Military:                                             |                        |                      | N                                               |                     |
|              | Spouwe or Dependent:                                            |                        |                      |                                                 |                     |
|              | Parent Education                                                |                        |                      |                                                 |                     |
|              | First Parent/Cuandian:<br>Second Parent/Cuandian:               |                        |                      | Linknown                                        |                     |
|              |                                                                 |                        |                      |                                                 |                     |
| Citizenship  | Citizenship Information                                         |                        |                      |                                                 |                     |
|              | You are a:                                                      |                        |                      | U.S. Citizen or Dual National with U.S. Citizen | tip.                |
|              |                                                                 |                        |                      |                                                 |                     |
| Contact      | Residence                                                       |                        |                      |                                                 |                     |
|              | Shelw:                                                          |                        | MN                   |                                                 | Years:              |
|              | Permanent Address                                               |                        |                      |                                                 |                     |
|              | Street:<br>City:                                                | Brocklyn Park          | 7411 Bbb Awr N       |                                                 |                     |
|              | County:<br>Mailing Address:                                     |                        | Hermopin             |                                                 |                     |
|              | Ohana                                                           |                        |                      |                                                 |                     |
|              | Mobile Phone:                                                   |                        |                      |                                                 | 783-488-0288        |
|              |                                                                 |                        |                      |                                                 |                     |
| Education    | High School Information                                         |                        |                      |                                                 |                     |
|              | You are currently a High School Student:                        |                        |                      |                                                 |                     |
|              | You currently have a High School Diploma:<br>High School State: |                        |                      |                                                 | MN                  |
|              | Migh School:                                                    |                        |                      |                                                 | Benidji High School |
|              | Creduction or CED Date:                                         |                        |                      |                                                 | 062020              |
|              | une:                                                            |                        |                      |                                                 | 4.0                 |
|              | Prep Standarda                                                  |                        |                      |                                                 |                     |
|              | English:<br>Elementary Algebra:                                 |                        |                      |                                                 | Ingenemetry:        |
|              | Pre-calcular:                                                   |                        |                      |                                                 | Geometry:           |
|              | Biological Science:                                             |                        |                      |                                                 | Physica:            |
|              | Ceography:                                                      |                        |                      |                                                 | US Hatory:          |
|              | World Culture:                                                  |                        |                      |                                                 | Iheadar:            |
|              | Vieuel Art:                                                     |                        |                      |                                                 | Manc                |
|              | Citiwer World Languages:                                        |                        |                      |                                                 | Spanish:            |
|              |                                                                 |                        |                      |                                                 |                     |
| Confidential | Demographic Information                                         |                        |                      |                                                 |                     |
|              |                                                                 |                        |                      |                                                 |                     |
|              | Race or Ethnic Beckground                                       |                        |                      |                                                 |                     |
|              |                                                                 |                        |                      |                                                 |                     |
| Major        | Application Term                                                |                        |                      |                                                 |                     |
|              | lerrs                                                           |                        | Spring Sermoder 2022 |                                                 |                     |
|              | Educational Intent                                              |                        |                      | Annalytic sectors had add a degree              |                     |
|              | Educational Coal:                                               |                        |                      | Comprese counses, our not is degree             |                     |
|              | Campus that you intend to receive services                      |                        |                      |                                                 |                     |
|              |                                                                 |                        |                      |                                                 |                     |
|              | Have you previously attended North Henrey                       | pin Community College: |                      |                                                 |                     |
|              |                                                                 |                        |                      |                                                 |                     |
| Arithmal     |                                                                 |                        |                      |                                                 |                     |
| Accreciter   | Accelonal Information                                           |                        |                      |                                                 |                     |
|              |                                                                 |                        |                      |                                                 |                     |
|              |                                                                 |                        |                      |                                                 |                     |
| +- Relam     |                                                                 |                        |                      | Continue to Su                                  | bmit Application -+ |

26. Check the box on the left, enter your *password* that you created where it says verify StarID password, click submit selected application.

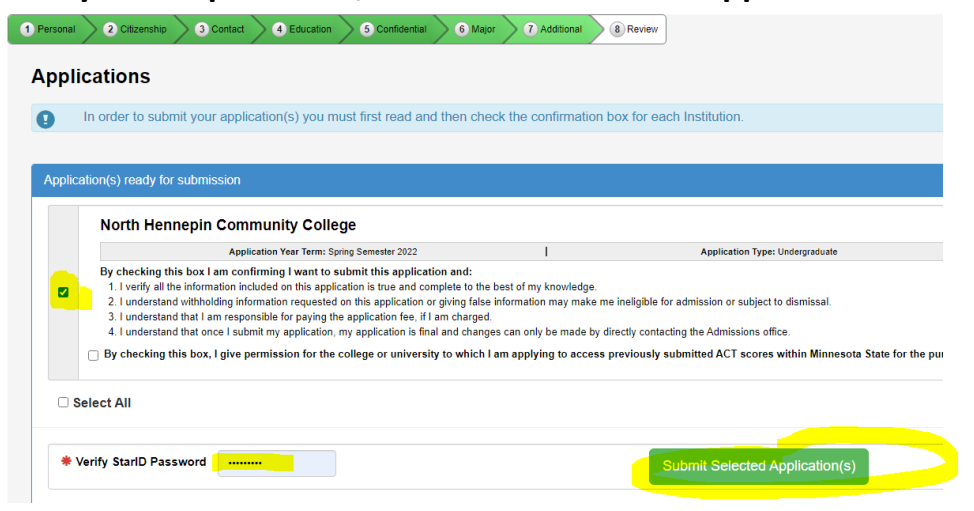

27. On the last page, you will see the status of your submitted applications. It should say NHCC – undergraduate application for Fall or Spring 20XX. There will be a green pay now button, but DO NOT click that to pay the application fee. Your fee will be waived within a few days.

| Online Application                                                                                                    | 14280718                  | Privacy | eServices | Logout |
|----------------------------------------------------------------------------------------------------|---------------------------|---------|-----------|--------|
| North Hennepin<br>Community College                                                                                                    |                           |         |           |        |
| The Website is experiencing technical difficulties. Please report this to the help desk.                                                                          |                           |         |           |        |
| Status of Submitted Applications                                                                                                    |                           |         |           |        |
| Iext Messaging Opt in Opt in to receive notifications from the school.      North Hennepin Community College - Undergraduate Application for Spring Semester 2022 |                           |         |           | Θ      |
| Application Result Application Date                                                                                                    | Anticipated Starting Term |         |           |        |
| Pending Nov 18, 2021                                                                                                    | Spring Semester 2022      |         |           | _      |
| The following items are needed by the Undergraduate Admissions Office to complete your application: Undergraduate Admissions Office Requirements                  |                           |         |           |        |
| 1) Application Fee has not been received                                                                                                    |                           |         | Pay N     |        |

You have successfully submitted your online admission application! If you have any questions/issues while filling out your application, please contact the Admissions Office at 763-424-0724 or admission@nhcc.edu.